# igeeksbl<sup>\_</sup>G

With over 60 million songs, Apple music is undoubtedly an excellent service. But if you plan to adopt some <u>other streaming service</u> or don't listen much, you can cancel your subscription and stop paying for premium. Look at this step-by-step guide and learn how to cancel Apple Music subscription.

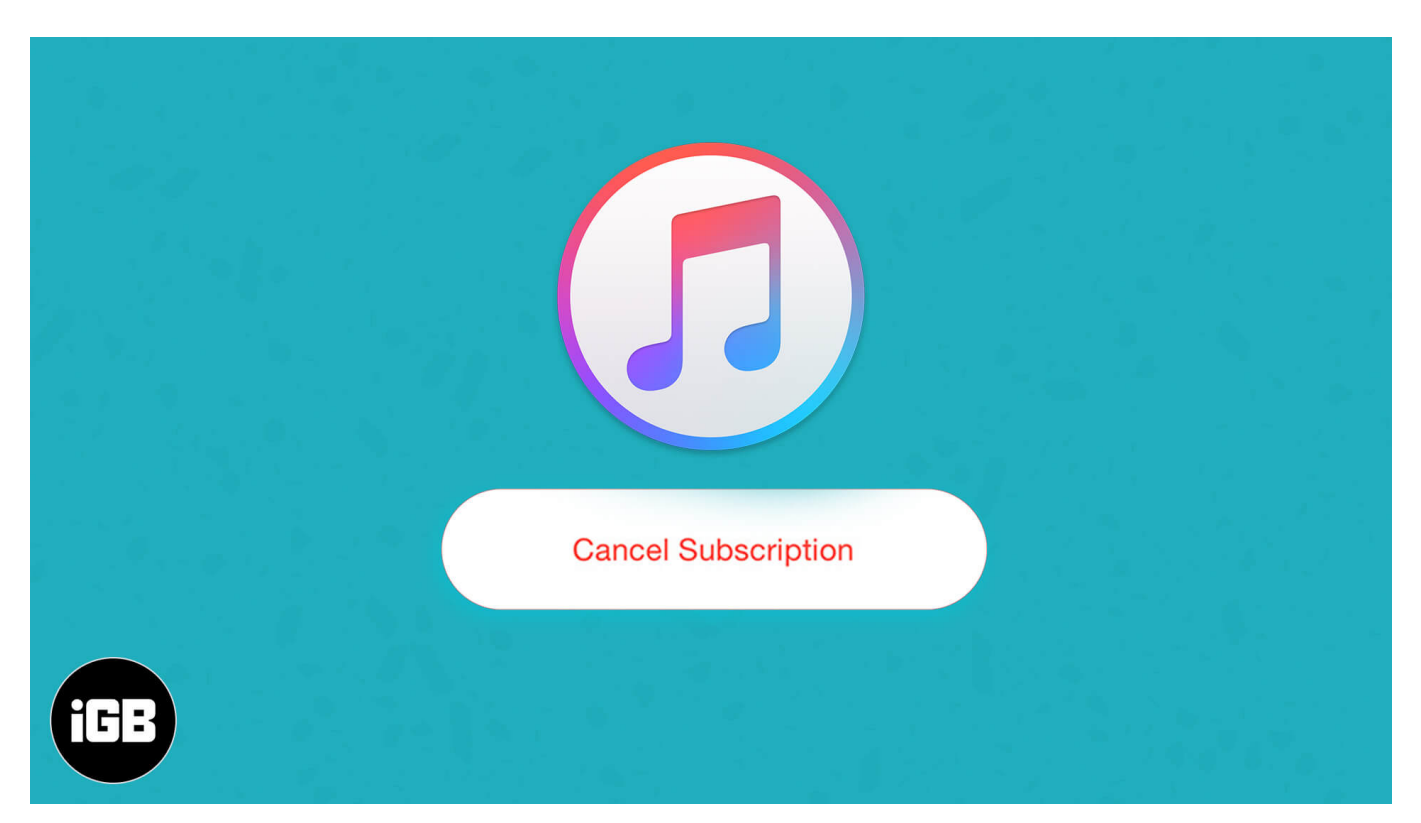

- How to Cancel Your Apple Music Subscription on iPhone or iPad
- Cancel Your Apple Music Subscription on Apple Watch
- How to Cancel Your Apple Music Subscription on Mac
- How to Unsubscribe from Apple Music on Apple TV
- <u>Cancel Your Apple Music Subscription on Android</u>
- How to Unsubscribe from Apple Music using iTunes on Windows PC
- How to Unsubscribe from Apple Music via Web Browser
- What Happens Once You Cancel Subscription?

# How to Cancel Your Apple Music Subscription on iPhone or iPad

**Pro Tip**: Click on this <u>Apple link</u> to skip the first three steps below.

- 1. Open the **Settings** app and tap on **your name** from the top.
- 2. Tap on **iTunes & App Store**. (If you see **Subscriptions**, tap on it and go directly to step 4.)

| 12:18 7                                             | 12:18 🗢 🖿                    |
|-----------------------------------------------------|------------------------------|
|                                                     | <pre>Settings Apple ID</pre> |
| Settings                                            | fige                         |
| iGeeks Blog<br>Apple ID, iCloud, iTunes & App Store | iGeeks Blog                  |
| _                                                   | example@gmail.com            |
| Airplane Mode                                       | Name, Phone Numbers, Email   |
| Wi-Fi iGeeks_Media_5G                               | > Password & Security >      |
| Bluetooth On                                        | > Payment & Shipping None >  |
| Mobile Data No SIM                                  | > Subscriptions >            |
| _                                                   |                              |
| <b>I</b> Notifications                              | > iCloud >                   |
| Sounds & Haptics                                    | > iTunes & App Store >       |
| C Do Not Disturb                                    | > 💿 Find My >                |
| Screen Time                                         | Set Up Family Sharing        |
|                                                     |                              |
| General (1                                          | iGeeks's iPhone              |
| Control Centre                                      | > Ankur iGP                  |
| AA Display & Brightness                             | > MacBook Pro 13"            |

3. Tap on your **Apple ID**  $\rightarrow$  **View Apple ID**  $\rightarrow$  confirm via Face ID or enter your Apple ID password  $\rightarrow$  scroll down and tap on **Subscriptions**.

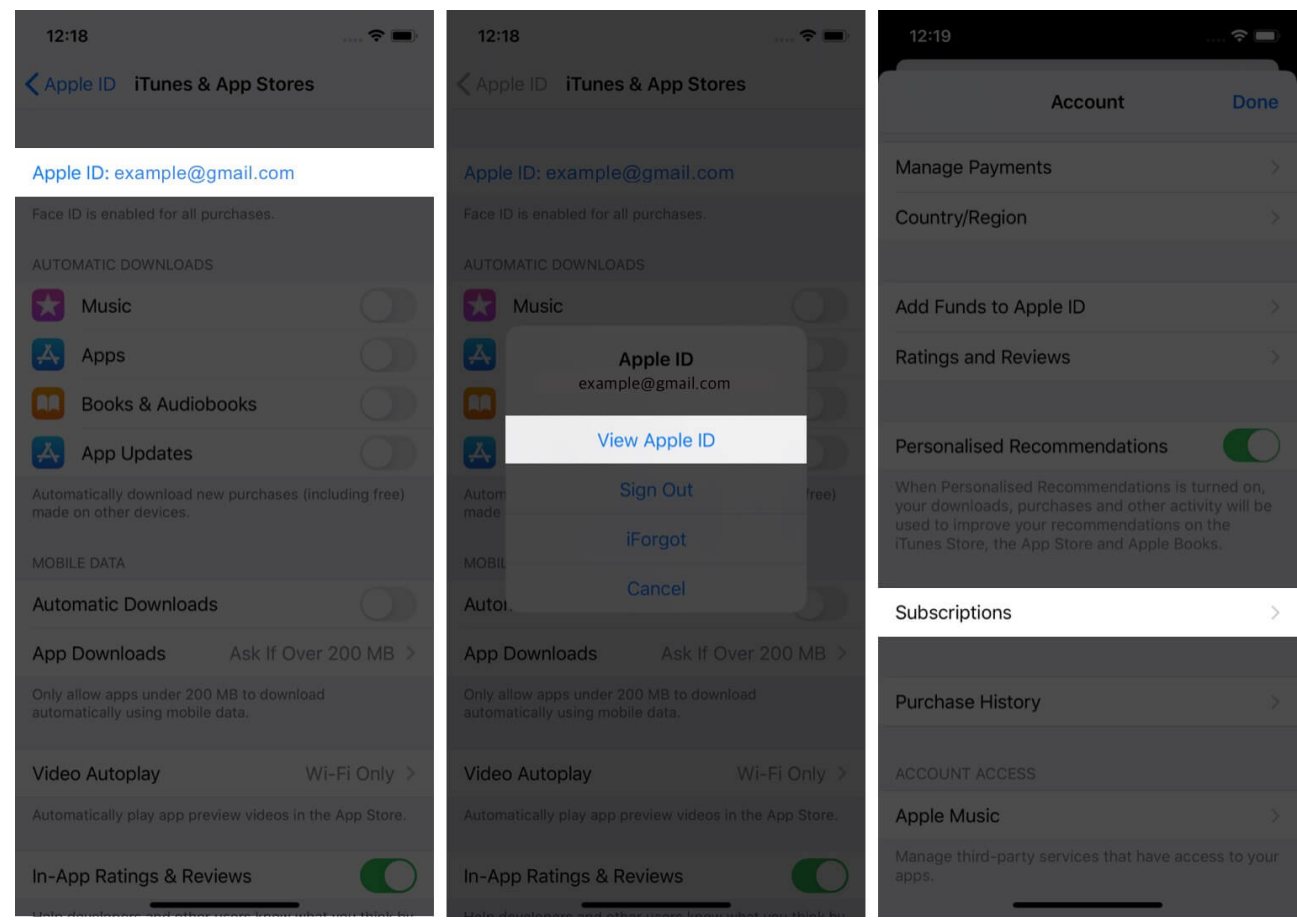

4. Tap on the **Apple Music Subscription**. On the next screen, tap on **Cancel Subscription** and confirm.

|                     |                                                                                         |      |                                   |                                                    | _      |
|---------------------|-----------------------------------------------------------------------------------------|------|-----------------------------------|----------------------------------------------------|--------|
| < Account           | nt                                                                                      |      | < Account                         |                                                    |        |
|                     | Subscriptions                                                                           | Done | K Back                            | Edit Subscription                                  |        |
| ACTIVE              |                                                                                         |      | YOUR SUBSCR                       | RIPTION                                            |        |
| Étv+                | Apple TV+<br>Channel — Apple TV+ (1 Month)<br>Next billing date: 01 Nov 2020            | >    | App<br>Indiv                      | le Music Subscription                              |        |
|                     | Apple Arcade<br>Apple Arcade Monthly (1 Month)                                          | >    | OPTIONS                           |                                                    |        |
|                     | Next billing date: 15 Sep 2020                                                          |      | Family (1 Mo                      | onth)                                              | ₹ 149  |
| II N                | Apple Music Subscription<br>ndividual (1 Month)<br>Next billing date: 28 Sep 2020       | >    | Individual (1<br>Renews 28 Sep    | Month)<br>2020                                     | ₹ 99 √ |
| EXPIRED             |                                                                                         |      | Individual (1                     | Year)                                              | ₹ 999  |
|                     | <b>/PN - UFO VPN Hotspot</b><br>JFO VPN Purchase — VIP UFO VPN Prox<br>Jonthly (1 Week) | × >  | Student (1 N                      | /onth)                                             | ₹ 49   |
| Expired 21 Oct 2019 |                                                                                         |      | Cancel Subscription               |                                                    |        |
|                     |                                                                                         |      | If you cancel n<br>subscription u | ow, you can still access your<br>ntil 28 Sep 2020. |        |
|                     |                                                                                         |      | Abc                               | out Subscriptions and Privac                       | y      |

# **Cancel Your Apple Music Subscription on Apple Watch**

- 1. Press the Digital Crown and tap on the **App Store** icon from the bubble of apps.
- 2. Scroll down and tap on Accounts.

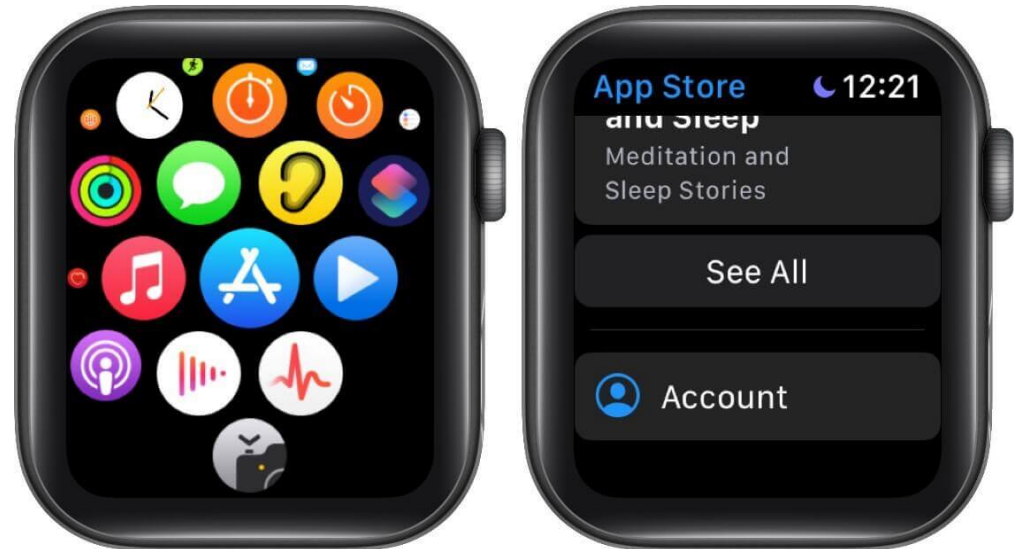

- 3. Tap on **Subscriptions**.
- 4. Tap on the **Apple Music** subscription  $\rightarrow$  scroll down, and tap on **Cancel Subscription**.

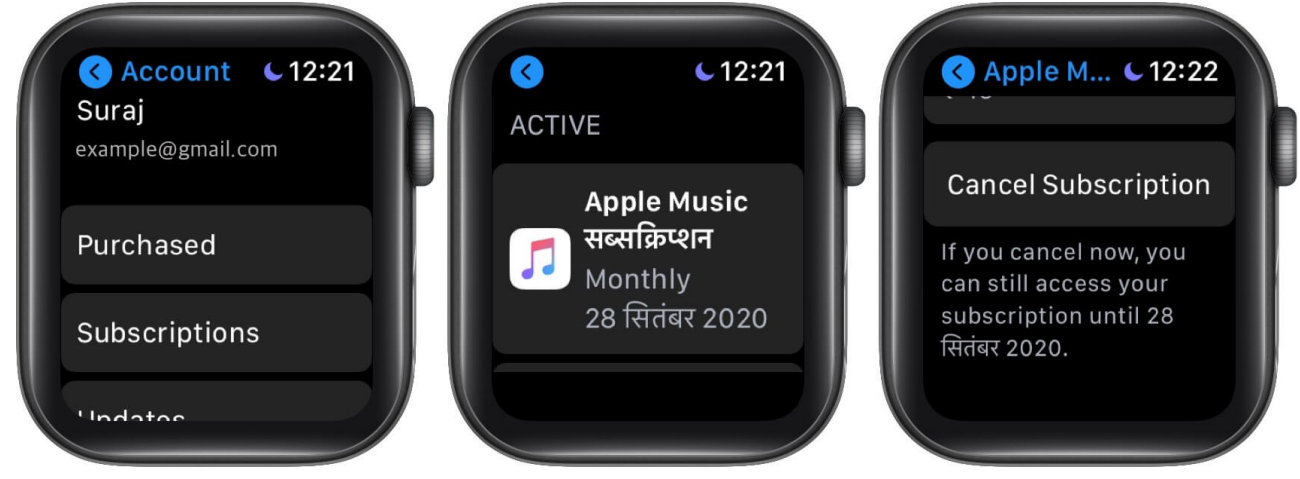

How to Cancel Your Apple Music Subscription on Mac

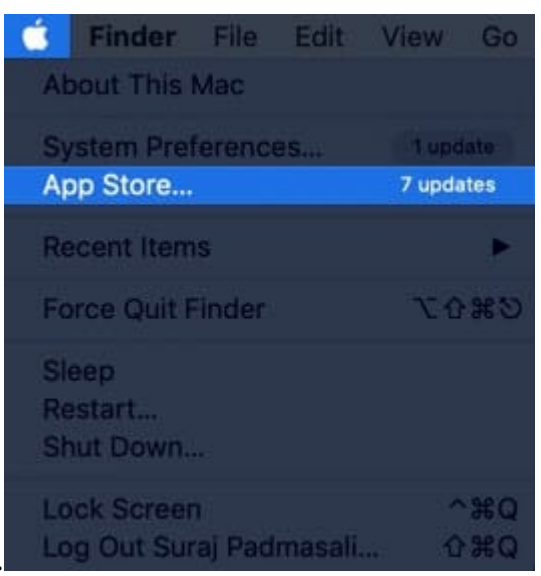

 Click on the Apple logo → App Store.
 From the top menu bar, click on Store → View My Account → View Information. Sign in, if asked.

| 🗳 App Store Edit | Store Window Help                                                      |                                  |
|------------------|------------------------------------------------------------------------|----------------------------------|
|                  | Back<br>Reload Page<br>Search                                          | 第<br>第<br>第<br>年                 |
|                  |                                                                        |                                  |
|                  | Discover<br>Create<br>Work<br>Play<br>Develop<br>Categories<br>Updates | 第1<br>第2<br>第3<br>第4<br>第5<br>第6 |
|                  | View My Account (example@gmail.com)                                    | <b>#</b> 0                       |
|                  | Sign Out                                                               |                                  |

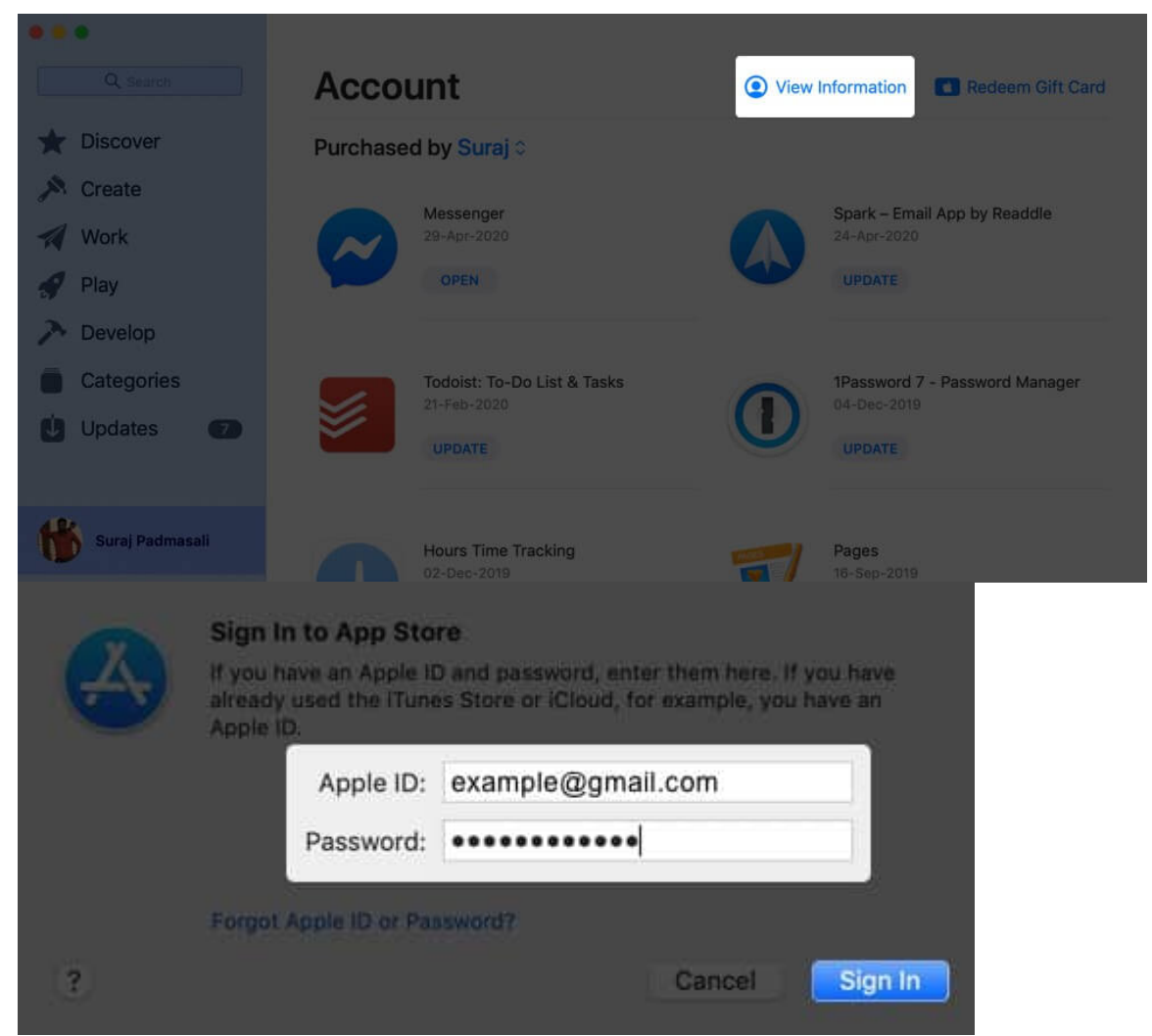

3. Scroll down and click on Manage next to Subscriptions.

4.

| Apple ID Account                |           | Add funds to your Apple ID. Instantly.                                                                | Add Funds to Apple ID   |
|---------------------------------|-----------|----------------------------------------------------------------------------------------------------|-------------------------|
| Account Access                  | ple Music | 2 apps are signed in to your Apple Music account and can access you music activity and media library. | r Manage                |
| Manage<br>N<br>Sube             |           | Suraj Padmasali<br>4 (all time)                                                                       | Edit Nickname<br>Manage |
|                                 |           | Reset all warnings for buying and downloading.                                                        | Reset                   |
| Click on <b>Edit</b> next to th | ne App    | le Music Subscription.                                                                                |                         |
| Subscriptions                   |           |                                                                                                    | Secure Connection       |
| Active                          |           |                                                                                                    |                         |

| ¢tv+    | Apple TV+<br>Channel - Apple TV+ (1 Month)                    | Renews 01 Nov 2020 | Edit > |
|---------|---------------------------------------------------------------|--------------------|--------|
| 5       | Apple Music Subscription<br>Individual (1 Month)              | Renews 28 Sep 2020 | Edit > |
|         | Apple Arcade<br>Apple Arcade - Apple Arcade Monthly (1 Month) | Renews 15 Sep 2020 | Edit > |
| Expired |                                                               |                    |        |

5. Finally, click on **Cancel Subscription** and confirm the action.

| Edit Su  | bscription                                                                                                    | 🔒 Secure Connection                                                          |
|----------|----------------------------------------------------------------------------------------------------|------------------------------------------------------------------------------|
| 1        | Apple Music Subscription                                                                                                    |                                                                              |
| Your Sub | scription Individual 1 Month - ₹ 99/month                                                                                                    | Renews 28 Sep 2020                                                           |
| Options  | <ul> <li>Family (1 Month) ₹ 149</li> <li>Individual (1 Month) ₹ 99</li> <li>Individual (1 Year) ₹ 999</li> <li>Student (1 Month) Verification Required</li> </ul> |                                                                              |
|          | Cancel Subscription                                                                                                    | If you cancel now, you can still access your subscription until 28 Sep 2020. |
| A        | Confirm Cancellation<br>If you confirm and end your subscription<br>still access it until 28 Sep 2020.<br>Not Now                                                 | now, you can<br>Confirm                                                      |

If you wish to use the Music app, TV app, or iTunes, open the desired app, and from the top menu bar, click on Account  $\rightarrow$  View My Account  $\rightarrow$  Manage next to Subscriptions.

Finally, to cancel a subscription from Mac's System Preferences, click on **Apple ID**  $\rightarrow$  **Media & Purchases**  $\rightarrow$  **Manage** next to Subscriptions. It will open the page in the App Store.

# How to Unsubscribe from Apple Music on Apple TV

If you have an Apple TV 4th generation or later (HD and 4K), you can use it to cancel your subscriptions. On Apple TV 3rd generation or earlier, you can not do so and have to use an iPhone, iPad, or computer.

- 1. Inside the **Settings** app, select **Users & Accounts**, and choose your account.
- 2. Select Subscription.
- 3. Choose Apple Music and then select **Cancel Subscription**.

# **Cancel Apple Music Subscription on Android Phone**

1. Open the Apple Music app, and from the top right, tap on the **menu button**  $\rightarrow$  **Account**.

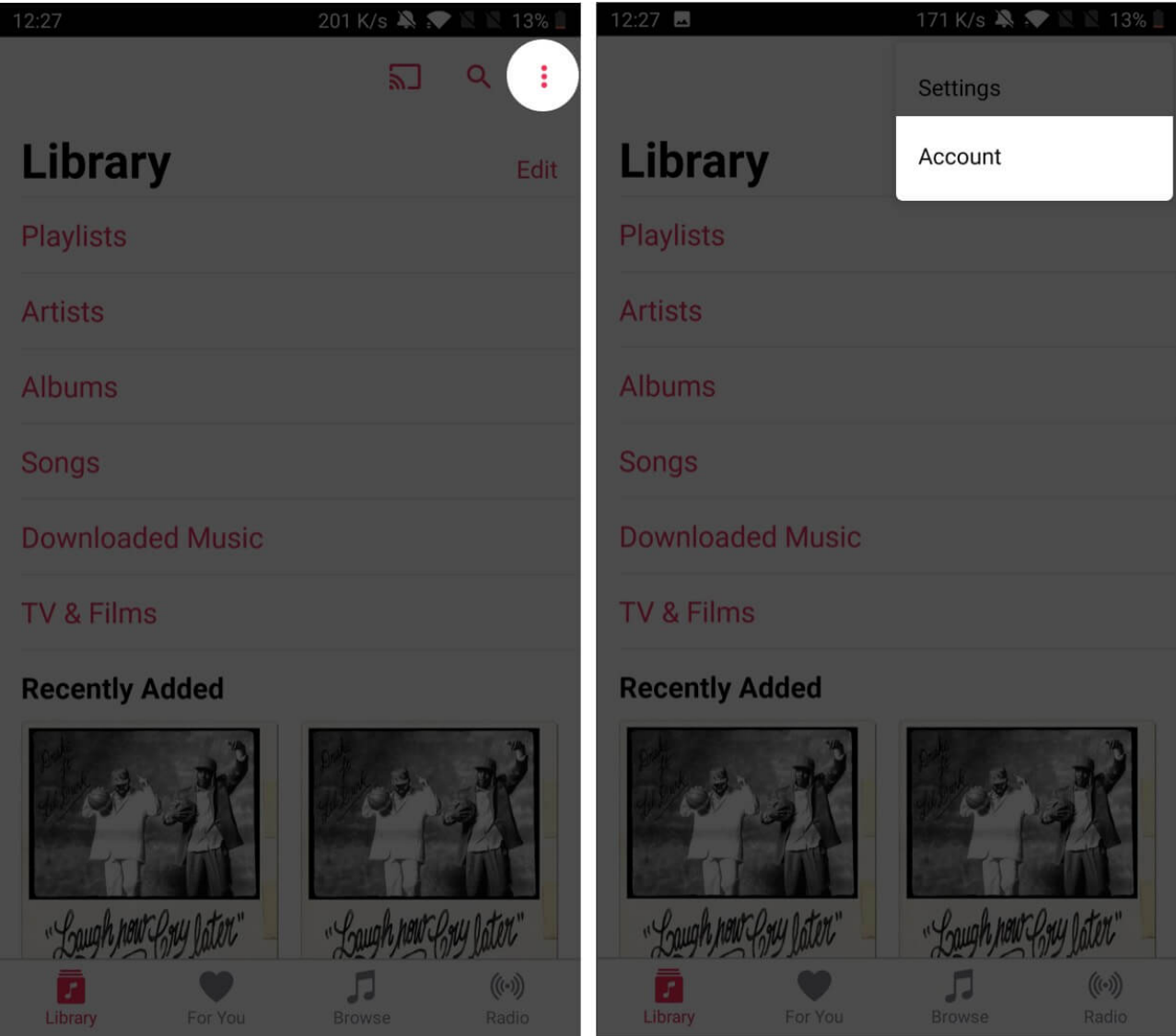

- 2. Tap on Manage Membership.
- 3. You will see the details about your Apple Music subscription. Tap on **Cancel Subscription**.

| 12:28 🖪 130 K/s 💐 🖈 🕅 🕅 13% 📗                                                                                          | 12:28 🖪                                                                                                    | 128 K/s 🦄 🗩 🛛 🖄 13% 🗎          |
|----------------------------------------------------------------------------------------------------|----------------------------------------------------------------------------------------------------|--------------------------------|
| ← Account                                                                                                    | ← Manage Members                                                                                                    | ship                           |
| Subscription                                                                                                    | Your Membership                                                                                                    |                                |
| Upgrade to Family                                                                                                    | Individual (1 month)                                                                                                    |                                |
| Manage Membership                                                                                                    | Ends 26.5ep 2020                                                                                                    |                                |
|                                                                                                    | Renewal Options                                                                                                    |                                |
| Payment Information                                                                                                    | Family (1 month)                                                                                                    | ₹149                           |
| Country/Region                                                                                                    | Individual (1 month)                                                                                                    | ₹99 🗸                          |
| Redeem Gift Card or Code                                                                                               | (Begins 28 Sep 2020)                                                                                                    |                                |
|                                                                                                    | Individual (1 year)                                                                                                    | ₹ 999                          |
| Notifications                                                                                                    | Student (1 month)                                                                                                    | ₹ 49                           |
| data with your Apple ID.                                                                                               | Verification Required                                                                                                    |                                |
| Manage Notifications                                                                                                   |                                                                                                    |                                |
|                                                                                                    | Cancel Subs                                                                                                    | scription                      |
| See What Friends Are Listening To<br>Set up your profile to share your music and see what your<br>friends are playing. | If you cancel your subscription neuronal sector of the sector of the sec | ow, you will still have access |
|                                                                                                    |                                                                                                    |                                |
| Sign Out<br>example@gmail.com                                                                                          |                                                                                                    |                                |
|                                                                                                    |                                                                                                    |                                |
|                                                                                                    |                                                                                                    |                                |
|                                                                                                    |                                                                                                    |                                |

# How to Unsubscribe from Apple Music using iTunes on Windows PC

The steps for canceling a subscription via PC is almost the same as iTunes on Mac.

- 1. Open **iTunes**. If you do not have it, you can download it from the <u>Microsoft Store</u>, or <u>Apple's website</u>.
- 2. From the top menu bar, click on **Account**  $\rightarrow$  **View My Account**. Sign in with your Apple ID, if asked.
- 3. Click on **View Account**.

- 4. Select Manage, next to Subscriptions.
- 5. Click on **Edit** next to Apple Music and finally click on **Cancel Subscription**.

## How to Unsubscribe from Apple Music via Web Browser

- 1. Visit <u>music.apple.com</u> using a web browser. Click on **Sign In** from the top right corner.
- 2. Once you are logged in, click on the **Account** button  $\rightarrow$  **Settings**.

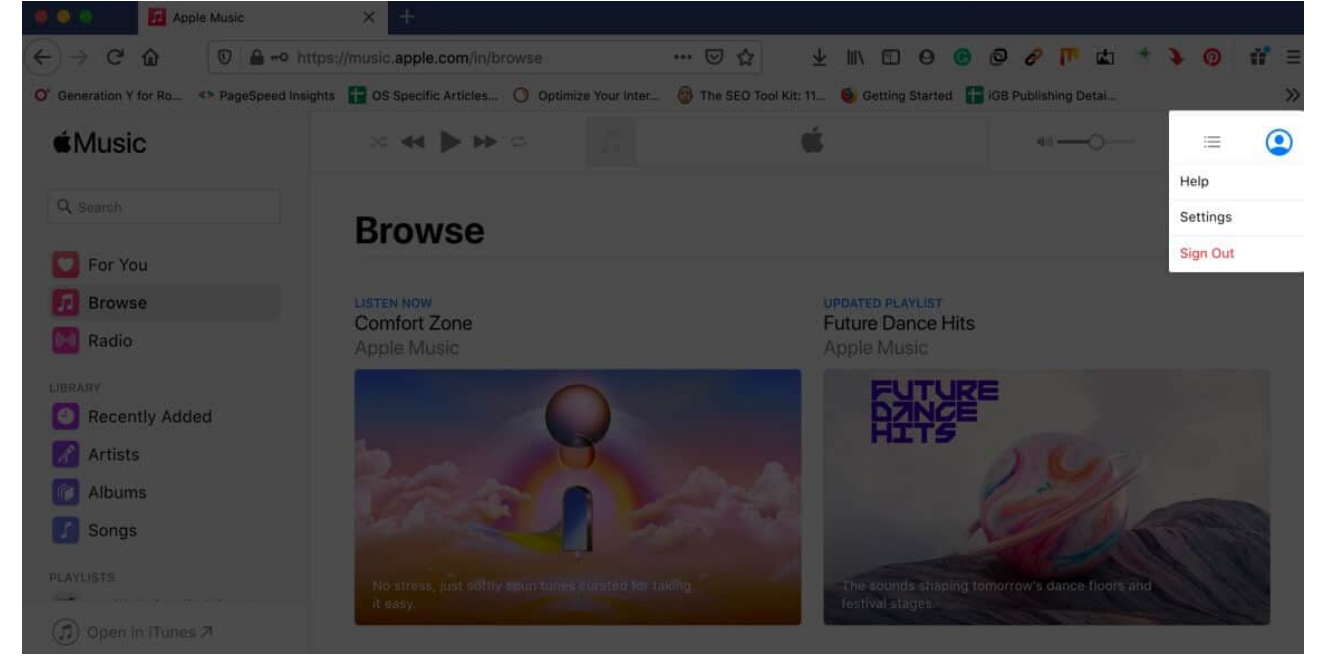

3. Scroll to the bottom, and next to Subscriptions, click on Manage.

#### igeeksbl<sup>o</sup>g

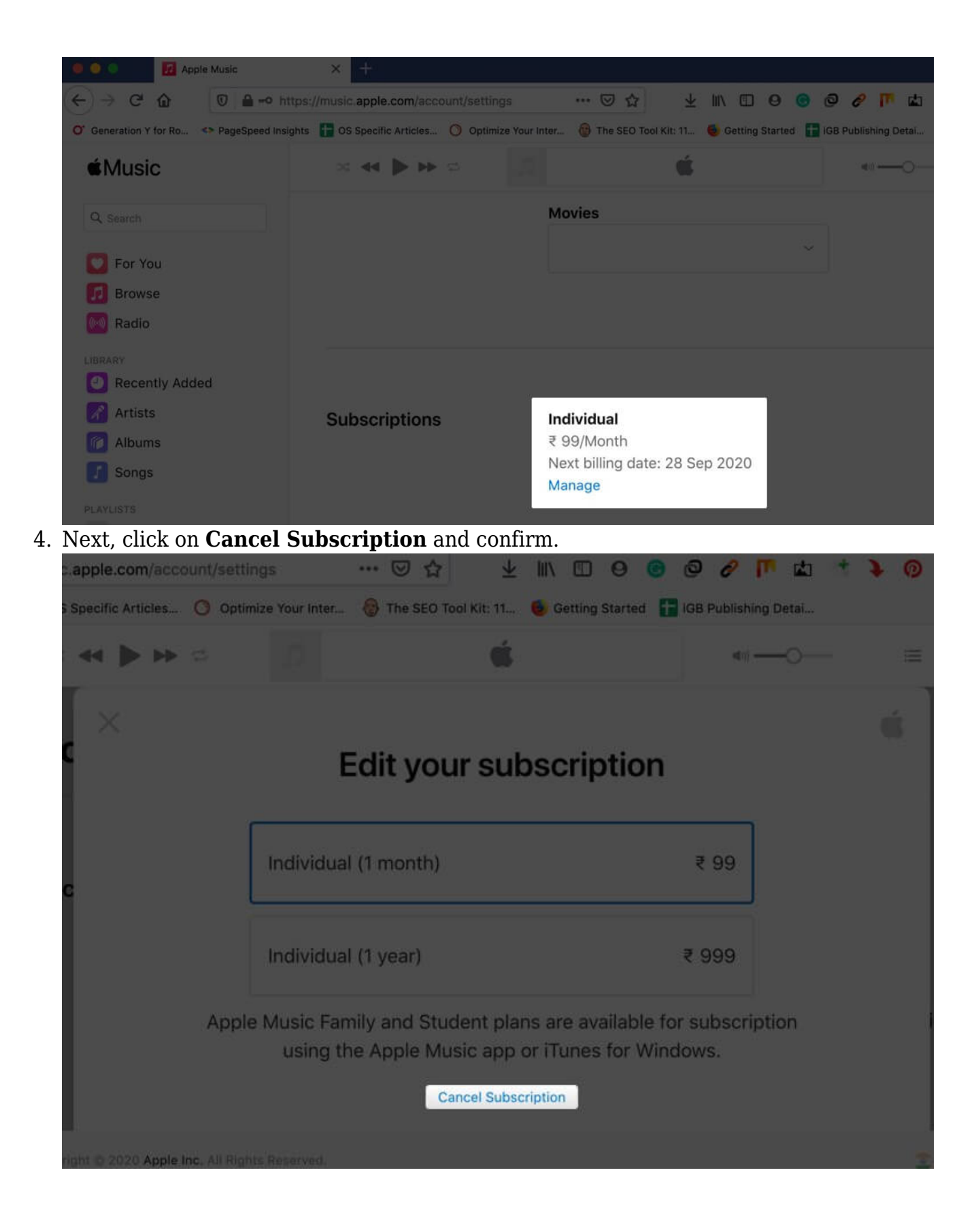

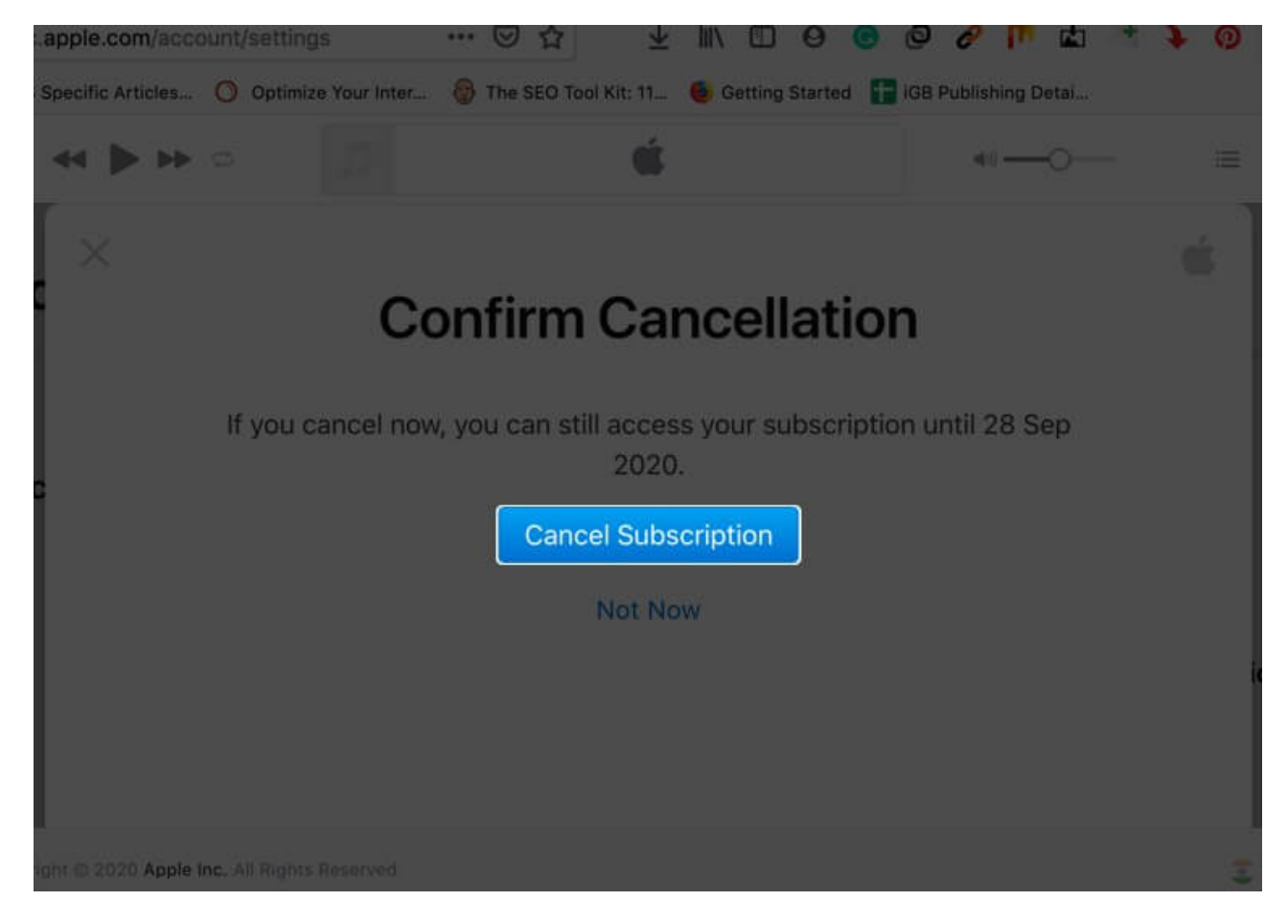

# What Happens Once You Cancel Subscription?

- You won't be able to listen to any Apple Music track, even those downloaded offline.
- After some time (around 30 days), all the playlists you created, and songs you added, might be permanently removed from your account.
- After cancellation, you may be able to use it until the end of your billing period. However, if it is a free trial, you might lose access immediately.
- You can continue to listen and download songs and albums you purchased via iTunes Store.
- If you use Apple Music on several devices, you need to cancel it from only one. It will be automatically removed from all your devices.
- Unless you subscribe separately to iTunes Match, you can not stream the songs that you added (uploaded) to Apple Music from your computer (like old tracks ripped from CDs or downloaded elsewhere).

Note: iTunes Match is available for free with Apple Music subscription.

#### **Signing Off**

This is how you can unsubscribe from Apple Music. Are you on a 'money-saving cancellation' spree? Would you like to drop some other subscriptions? If yes, here is our quick guide on <u>how to cancel subscriptions from all Apple devices</u> and <u>Netflix subscription</u>.

#### You may also check out related posts:

- <u>How to Delete Songs from Apple Music</u>
- Delete/Hide Purchased Music on iPhone
- <u>How to Sign Up to Apple One on iPhone</u>